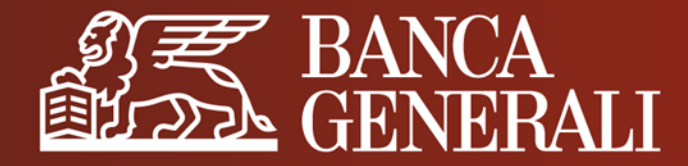

# AGGIORNAMENTO DOCUMENTO DI IDENTITÀ IN APP MOBILE BANKING

**MANUALE OPERATIVO** 

Aprile 2024

# AGGIORNAMENTO DOCUMENTO DI IDENTITÀ IL PERCORSO

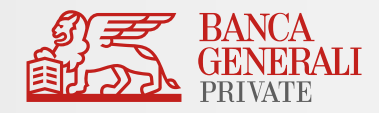

#### Effettua l'accesso in **App Mobile Banking** e segui il percorso:

Profilo > Gestione Utente > Documento d'identità

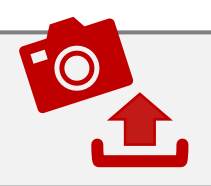

Potrai **fotografare** il tuo documento o scegliere di **caricarlo** direttamente dal tuo archivio.

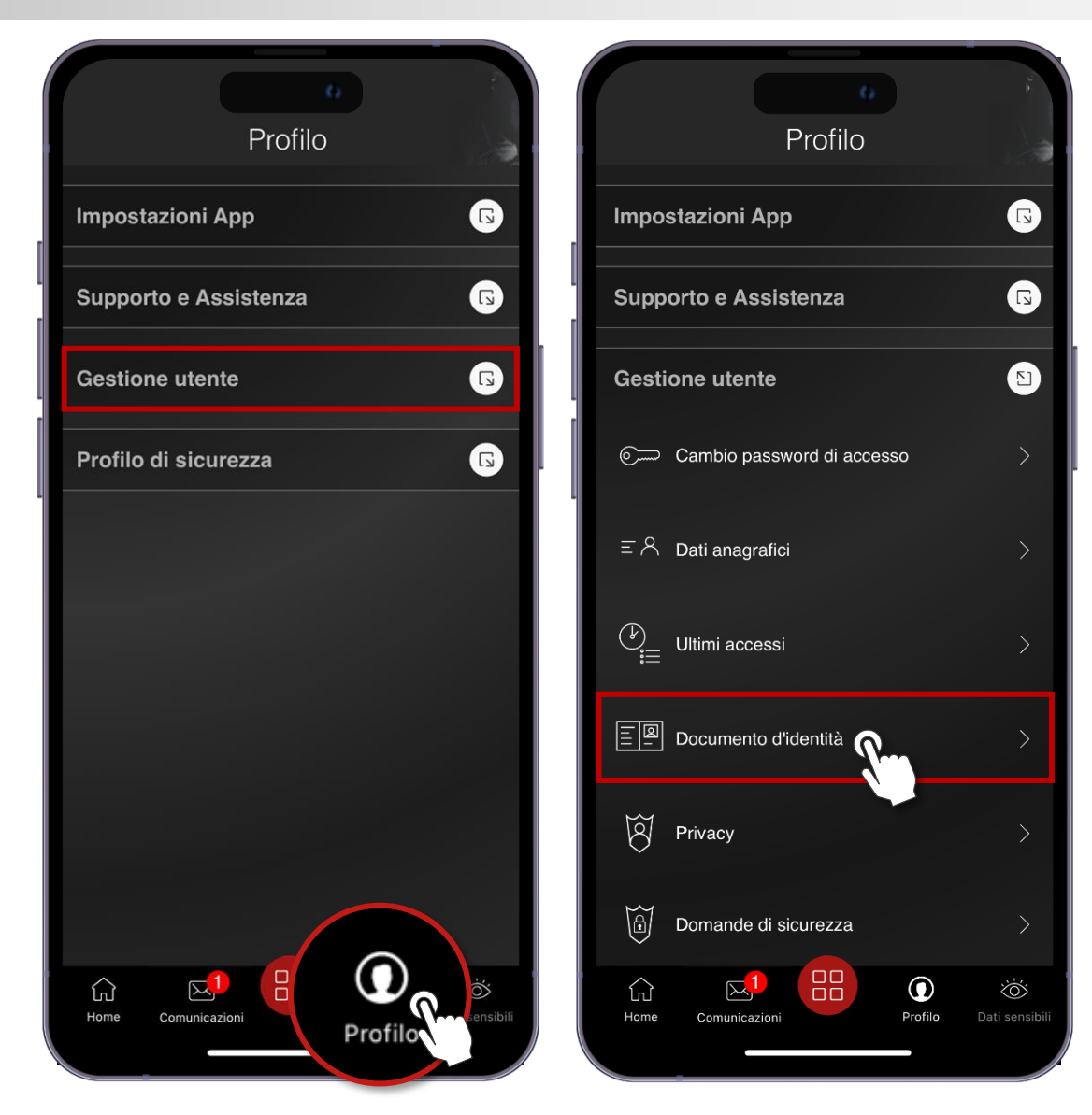

### AGGIORNAMENTO DOCUMENTO DI IDENTITÀ SCATTA FOTO

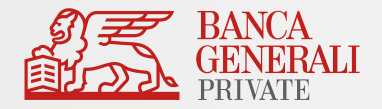

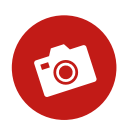

Clicca sul **«+**» per fotografare il **fronte** del tuo documento.

Mentre scatti, utilizza una superficie **piana** e assicurati di avere **luminosità** adeguata.

| <ul> <li>× Documento d'identità ☆ ?</li> <li>Compilazione Riepilogo Esito</li> <li>Scatta foto Carica file</li> <li>FRONTE DEL DOCUMENTO</li> </ul> |                                                                                                    |
|----------------------------------------------------------------------------------------------------|----------------------------------------------------------------------------------------------------|
|                                                                                                    | CACOGO OCO<br>CACOGO OCO<br>CACOGO |
| AVANTI                                                                                                    | FOTO<br>Annulla                                                                                                    |

### **AGGIORNAMENTO DOCUMENTO DI IDENTITÀ** SCATTA FOTO

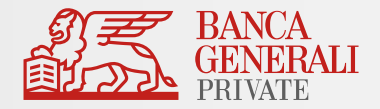

 $\mathbf{O}$ 

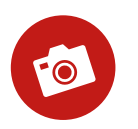

Procedi allo stesso modo fotografando il retro del documento.

Una volta terminato, clicca su «AVANTI»

| × Documento d'identità ☆ ?  | +               |
|-----------------------------|-----------------|
| <page-header></page-header> |                 |
| RETRO DEL DOCUMENTO         | FOTO<br>Annulla |

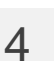

### AGGIORNAMENTO DOCUMENTO DI IDENTITÀ SCATTA FOTO

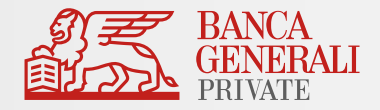

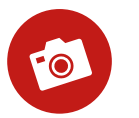

Visualizza il riepilogo dei tuoi scatti. Infine, conferma l'operazione con **Mobile Token** o Secure Call.

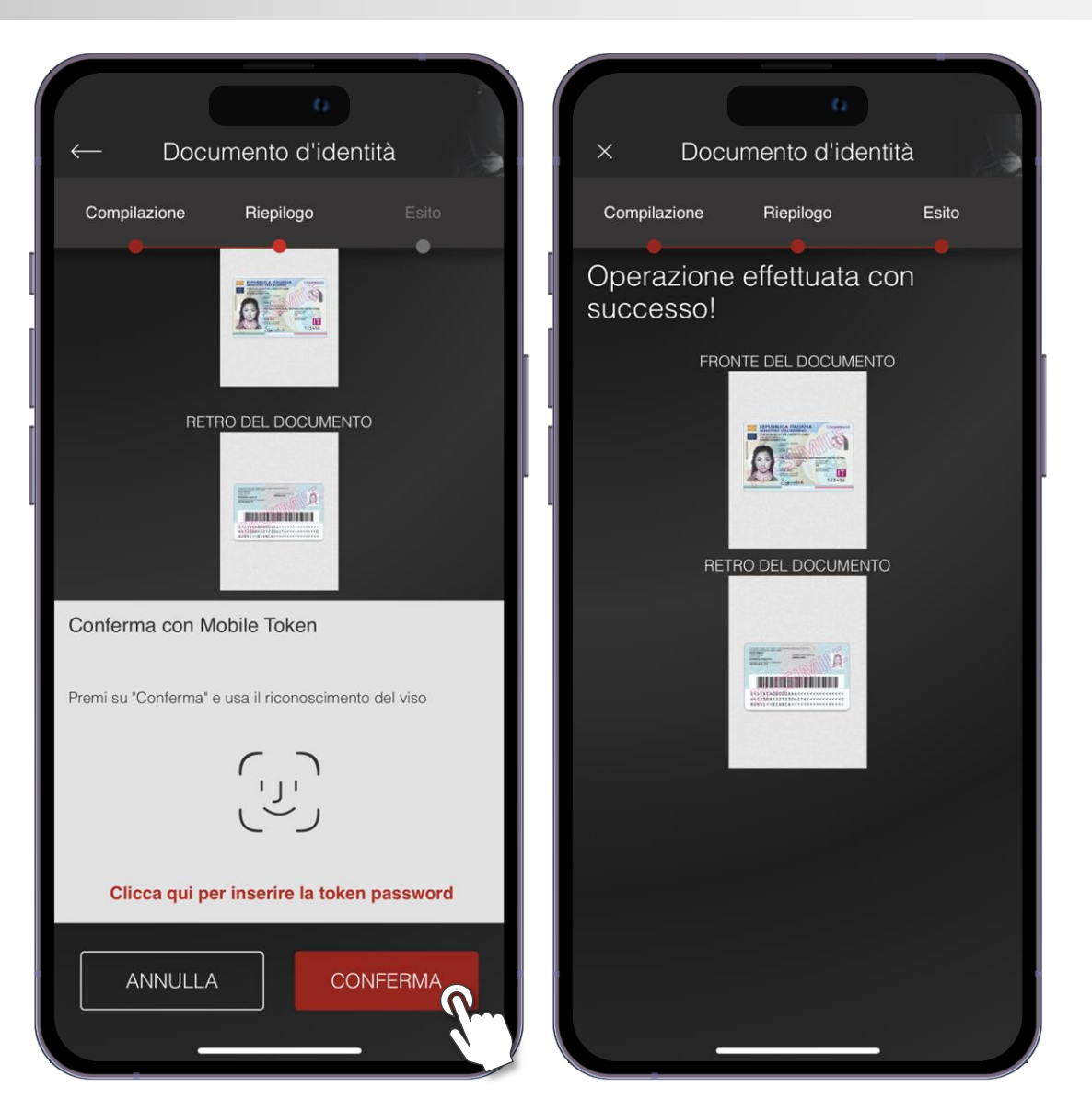

# AGGIORNAMENTO DOCUMENTO DI IDENTITÀ CARICA FOTO

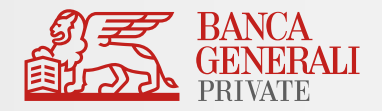

Se desideri invece utilizzare una foto dal tuo archivio, puoi caricare:

- a un documento unico contenente **fronte** e **retro;**
- b oppure due file distinti.

Sono ammessi file di dimensione massima di 5MB (.pdf, .jpg, .jpeg, .png).

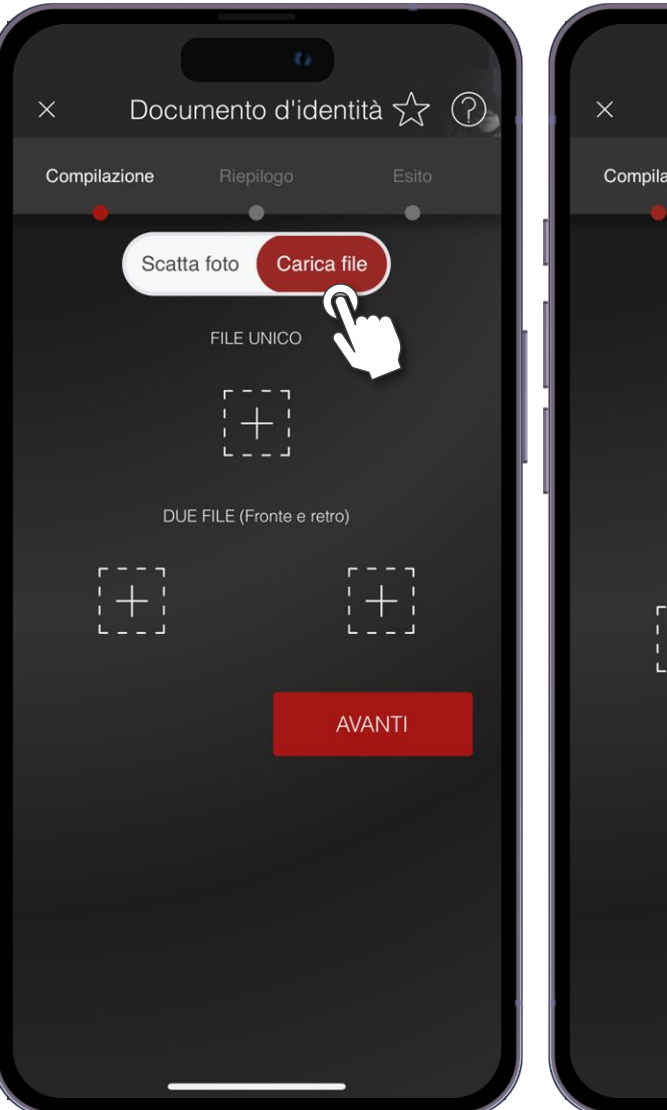

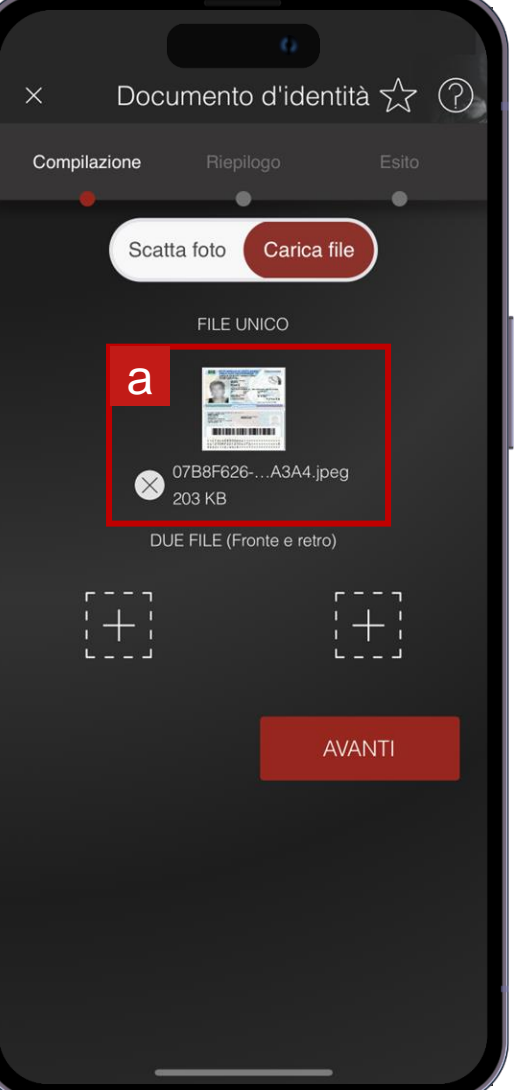

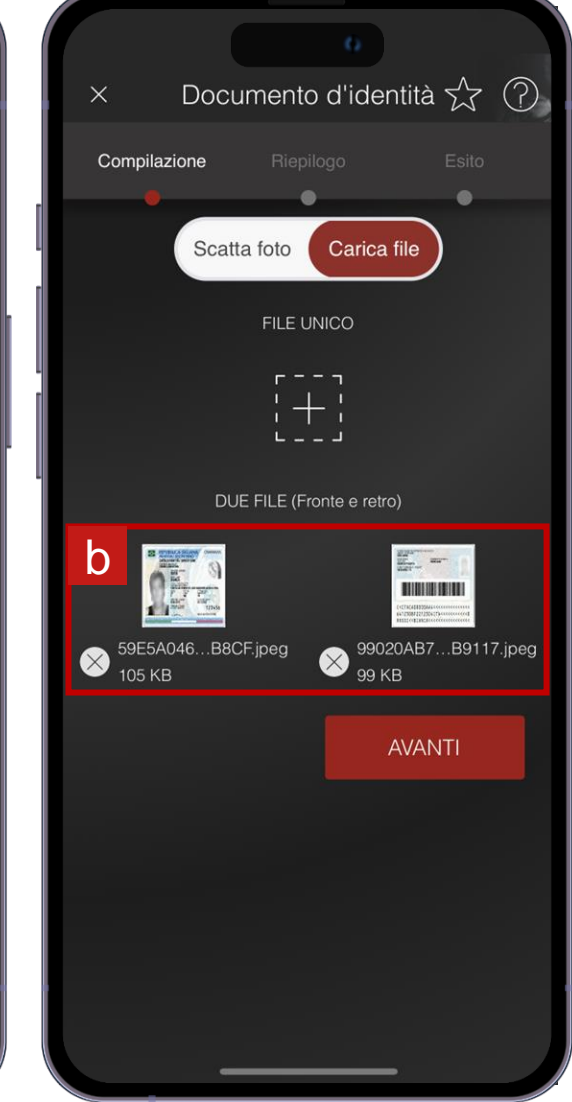

# AGGIORNAMENTO DOCUMENTO DI IDENTITÀ CONFERMA OPERAZIONE

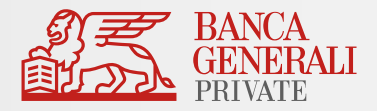

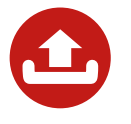

Visualizza il riepilogo dei tuoi scatti. Infine, conferma l'operazione con **Mobile Token** o Secure Call.

Al termine dell'operazione, verrà mostrato un messaggio di conferma.

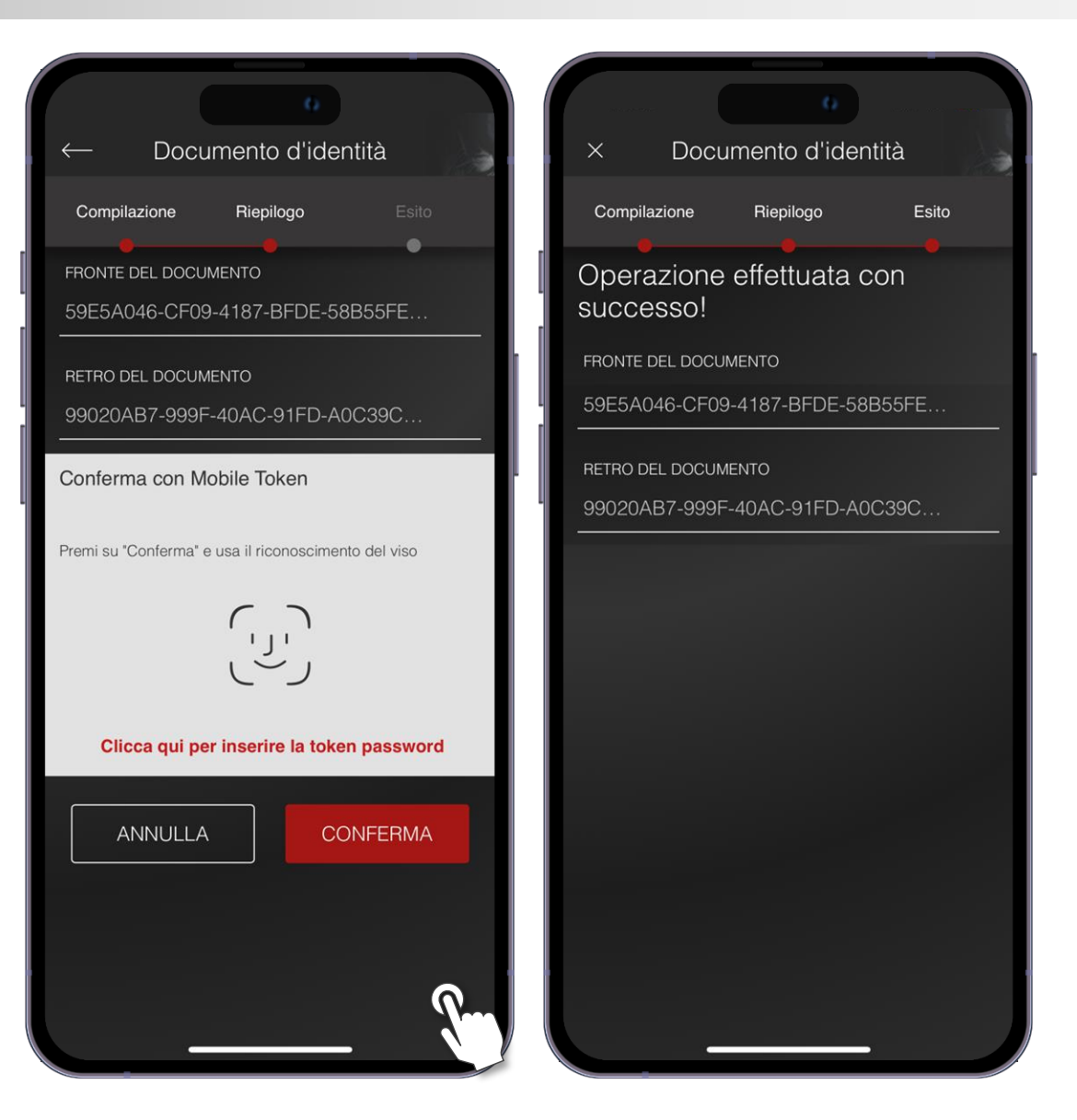